# 2018山东省科来杯writeup

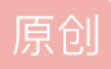

 菜鸟头头

 于 2018-11-06 19:44:18 发布 ● 922 ☆ 收藏

 分类专栏:
 write up

 版权声明:
 本文为博主原创文章,遵循 <u>CC 4.0 BY-SA</u>版权协议,转载请附上原文出处链接和本声明。

 本文链接:
 <u>https://blog.csdn.net/qq\_40836885/article/details/83792657</u>

 版权

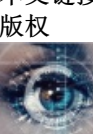

write up 专栏收录该内容

2 篇文章 0 订阅 订阅专栏 1.呵哒

2018科来杯writeup

1.呵哒:

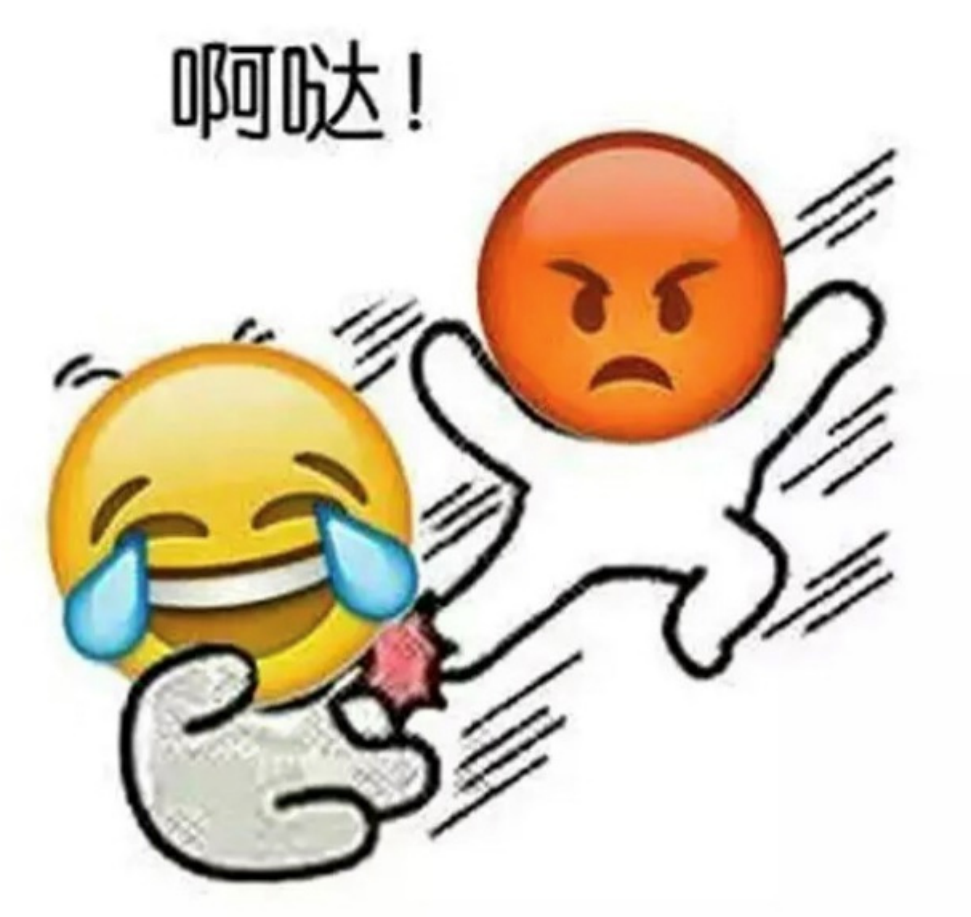

https://blog.csdn.net/qq\_40836885

查看图片属性,得到照相机型号那一栏

|   | ada.j | pg 属性 |          |           |                |                 | $\times$ |
|---|-------|-------|----------|-----------|----------------|-----------------|----------|
| 芹 | 剱     | 安全    | 详细信息     | 以前的版本     |                |                 |          |
|   |       |       |          |           |                |                 |          |
|   | 属性    |       | 值        |           |                |                 | ^        |
|   | 水平    | 分辨率   | 96 dpi   |           |                |                 |          |
|   | 垂直    | 分辨率   | 96 dpi   |           |                |                 |          |
|   | 位深    | 度     | 24       |           |                |                 |          |
|   | 压缩    |       |          |           |                |                 |          |
|   | 分辨    | 率单位   |          |           |                |                 |          |
|   | 颜色    | 表示    |          |           |                |                 |          |
|   | 压缩    | 的位/像素 | Ę        |           |                |                 |          |
|   | 照相    | 助     |          |           |                |                 |          |
|   | 照相    | 机制造商  |          |           |                |                 |          |
|   | 照相    | 机型号   | 73646E69 | 73635F323 | 03138          |                 |          |
|   | 光圈    | 值     |          |           |                |                 |          |
|   | 曝光    | 时间    |          |           |                |                 |          |
|   | ISO   | 速度    |          |           |                |                 |          |
|   | 曝光    | 补偿    |          |           |                |                 |          |
|   | 焦距    |       |          |           |                |                 |          |
|   | 最大    | 光圈    |          |           |                |                 |          |
|   | 测光    | 模式    |          |           |                |                 |          |
|   | 目标    | 距离    |          |           |                |                 |          |
|   | 闪光    | 灯模式   |          |           |                |                 |          |
|   | 闪光    | 灯能量   |          |           |                |                 |          |
|   | 25m   | m佳野   |          |           |                |                 | Ŧ        |
|   | 删除属   | 世和个人  | 信息       |           |                |                 |          |
|   |       |       |          |           |                |                 |          |
|   |       |       |          | 确定        | 取消             | 应用(             | A)       |
|   |       |       |          | TUAL      | tps://blog.esd | ння dt/cjcj_408 | 66885    |

仔细分析得:为十六进制的一个密码:分析可能是一个压缩包 然后更改图片后缀名。

ZIP、RAR、7Z发现RAR和7Z能用

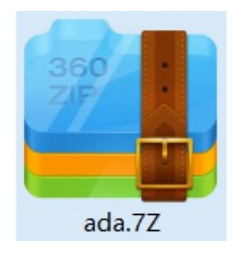

| 輸入密码                         | 2.5 |
|------------------------------|-----|
| 为加密的文件输入密码:                  |     |
| flag.txt                     |     |
| ~                            | ]   |
| □ 显示密码                       |     |
| 管理密码 确定 取消                   |     |
| nttps://biog.csan.net/qq_408 |     |

用刚才十六进制解得密码输入就得到: flag{3XiF\_iNf0rM@ti0n}

### 2.basic

| 🧾 basic1.txt - 记事本                                                                                                    | -       |        | $\times$ |
|----------------------------------------------------------------------------------------------------|---------|--------|----------|
| 文件(E) 编辑(E) 格式(Q) 查看(V) 帮助(H)                                                                                                    |         |        |          |
| (255,255,255)(255,255,255)(255,255,255)(255,255,255)(255,255,255)(2                                                                                                    | 255,255 | 5,255) | ^        |
| (255,255,255)(255,255,255)(255,255,255)(255,255,255)(255,255,255)(255,255)(255,25)(255,25)(255,25)(255,25)(255,25)(255,25)(255,25)(255,25)(255,25)(255,25)(255,25)(255,25)(255,25)(255,25)(255,25)(255,25)(255,25)(255,25)(255,25)(255,25)(255,25)(255,25)(255,25)(255,25)(255,25)(255,25)(255,25)(255,25)(255,25)(255,25)(255,25)(255,25)(25)(255,25)(255,25)(255,25)(255,25)(255,25)(255,25)(255,25)( | 255,255 | 5,255) |          |
| (255,255,255)(255,255,255)(255,255,255)(255,255)(255,25)(255,25)(25 | 255,255 | 5,255) |          |
| (255,255,255)(255,255,255)(255,255,255)(255,255)(255,25)(255,25)(255,25)(255,25)(255,25)(255,25)(255,25)(255,25)(255,25)(255,25)(255,25)(255,25)(255,25)(255,25)(255,25)(255,25)(255,25)(255,25)(255,25)(255,25)(255,25)(255,25)(255,25)(255,25)(255,25)(255,25)(255,25)(255,25)(255,25)(255,25)(255,25)(255,25)(255,25)(25,25)(255,25)(255,25)(255,25)(255,25)(25) | 255,255 | 5,255) |          |
| (255,255,255)(255,255,255)(255,255,255)(255,255,255)(255,255,255)(2                                                                                                    | 255,255 | 5,255) |          |
| (255,255,255)(255,255,255)(255,255,255)(255,255)(255,25)(255,25)(255,25)(255,25)(255,25)(255,25)(255,25)(255,25)(255,25)(255,25)(255,25)(255,25)(255,25)(255,25)(255,25)(255,25)(255,25)(255,25)(255,25)(255,25)(255,25)(255,25)(255,25)(255,25)(255,25)(255,25)(255,25)(255,25)(255,25)(255,25)(255,25)(255,25)(255,25)(25,25)(255,25)(255,25)(255,25)(255,25)(25) | 255,255 | 5,255) |          |
| (255,255,255)(255,255)(255,25)(255,25)(255,25)(255,25)(255,25)(255,25)(255,25)(255,25)(255,25)(255,25)(255,25)(255)(25                                                                                                    | 255,255 | 5,255) |          |
| (255,255,255)(255,255,255)(255,255,255)(255,255)(255,25)(255,25)(255,25)(255,25)(255,25)(255,25)(255,25)(255,25)(255,25)(255,25)(255,25)(255,25)(255,25)(255,25)(255,25)(255,25)(255,25)(255,25)(255,25)(255,25)(255,25)(255,25)(255,25)(255,25)(255,25)(255,25)(255,25)(255,25)(255,25)(255,25)(255,25)(255,25)(25)(25,25)(25)(255,25)(255,25)(255,25)(25)(25,25)(255,25)(2 | 255,255 | 5,255) |          |
| (255,255,255)(255,255,255)(255,255,255)(255,255,255)(255,255,255)(255,255)(255,25)(255,25)(25) | 255.255 | 5.255) |          |
| (255,255,255)(255,255,255)(255,255)(255,25)(255,25)(255,25)(255,25)(255,25)(255,25)(255,25)(255,25)(255,25)(255,25)(255,25)(255,25)(255,25)(255,25)(255,25)(255,25)(255,25)(255,25)(255,25)(255,25)(255)(25                                                                                                    | 255,255 | 5,255) |          |
| (255.255.255)(255.255)(255.25)(255.25)(255.25)(255.25)(255.25)(255.25)(255.25)(255.25)(255.25)(255.25)(255.25)(255.25)(255.25)(255.25)(255.25)(255.25)(255.25)(255.25)(255.25)(255.25)(255.25)(255.25)(255.25)(255.25)(255.25)(255.25)(255.25)(255.25)(255.25)(255.25)(255.25)(255.25)(255.25)(255.25)(255.25 | 255.255 | 5.255) |          |
| (255, 255, 255)(255, 255, 255)(255, 255, 255)(255, 255, 255)(255, 255)(255)(255, 255)(255, 255)(255, 255)(255, 255)(255, 255)(255, 255)(255, 255)(255, 255)(255, 255)(255, 255)(255, 255)(255, 255)(255)(255, 255)(255, 255)(255, 255)(255, 255)(255)(255)(255)(255)(255)(255)(255)                                                                                                    | 255 25  | 5,255) |          |
| (255.255.255)(255.255)(255.25)(255.25)(255.25)(255.25)(255.25)(255.25)(255.25)(255.25)(255.25)(255.25)(255.25)(255.25)(255.25)(255.25)(255.25)(255.25)(255.25)(255.25)(255.25)(255.25)(255.25)(255.25)(255.25)(255.25)(255.25)(255.25)(255.25)(255.25)(255.25)(255.25)(255.25)(255.25)(255. | 255.255 | 5.255) |          |
| (255 255 255)(255 255 255)(255 255 255)(255 255)(255)(                                                                                                    | 55 25   | 5 255) |          |
| (255 255 255)(255 255 255)(255 255 255)(255 255)(255)(                                                           | 55 25   | 5 255) |          |
| (255 255 255)(255 255 255)(255 255 255)(255 255)(255)(                                                                                                    | 55 259  | 5 255) |          |
| (255,255,255)(255,255,255)(255,255,255)(255,255,255)(255,255)(255,25)(255,255)(255,25)(255,25)(255,25) | 255 259 | 5 255) |          |
| (255,255,255)(255,255,255)(255,255,255)(255,255,255)(255,255)(255,25)(255,255)(255,25)(255,25)(255,25 | 55 25   | 5 255) |          |
| (255,255,255)(255,255)(255,25)(255,25)(255 | 55 25   | 5 255) |          |
| (233,233)(233,233)(233,23)(233,23)(233,23)(233,23)(233,23)(233,23)(233,23)(233,23)(233,23)(233,23)(233,23)(233,23)(233,23)(233,23)(233,23)(233,23)(233,23)(233,23)(233,23)(233,23)(233,23)(233,23)(233,23)(233,23)(233,23)(233,23)(233,23)(233,23)(233,23)(233)(23                                                                                                    |         | ,      | ~~~~~    |

打开一看是RGB,所以想着这个可能是要把255 255 255转变成为图片来解题

RGB ▲ 編團
RGB色影構式是工业界的一种颜色标准,是通过对红(R)、绿(G)、蓝(B)三个颜色通道的变化以及它们相互之间的叠加来得到各式各样的颜色的,RGB即是代表红、绿、蓝三个通道的颜色,这个标准几乎包括了人类视力所能感知的所有颜色,是目前运用 最广的颜色系统之一。

所以到这里去网上找了个大佬的代码

```
#像素转化为图片
from PIL import Image
import re
x = 50 #x坐标 通过对txt里的行数进行整数分解
y = 2700 #y坐标 x*y = 行数
im = Image.new("RGB",(x,y))#创建图片
file = open('basic.txt') #打开rbg值文件
#通过一个个rgb点生成图片
for i in range(0,x):
    for j in range(0,y):
        line = file.readline()#获取一行
        rgb = line.split(",")#分离rgb
        im.putpixel((i,j),(int(rgb[0]),int(rgb[1]),int(rgb[2])))#rgb转化为像素
im.show()
```

使用代码的使用需要将txt中(255,255,255)的括号去掉改成255,255,255,在这里我使用的notepad++来修改, Ctrl+H打开替换功能:将()都去掉

| 📔 G:\科      | 骞杯题目\题目\4ae49457-569        | 5-4f2c-af29-61caf456b9e0\ba                                                   | sic1.txt - Notepad++     | - 🗆 ×                          |
|-------------|-----------------------------|-------------------------------------------------------------------------------|--------------------------|--------------------------------|
| 文件(F) 维     | 扁霜(E) 搜索(S) 视图(V) 编         | 码(N) 语言(L) 设置(T) 工具(C                                                         | )) 宏(M) 运行(R) 插件(P       | ) 窗口(W) ? X                    |
| 🕞 🚽 🗄       | 🖻 🗟 🐚 🚔   🖌 🖻 🖻             | ) ƏCİM 🦌 🔍 🤤                                                                  | 1 🖬 🛼 1 厓 🖉 💹 .          | 🔊 🔤 💌 🔳 💽 🔤                    |
| 📄 new 3     | 🛛 🔚 new 4 🗷 🔚 binvalk.      | bat 🛛 🔚 p_binwalk. py 🛛 🔚 I                                                   | Readme. txt 🗵 🔚 basic. t | xt 🗵 🔚 basic1. txt 🗵 🛛 🔹 🕨     |
| 1           | (255,255,255)               | )                                                                             |                          | ^                              |
| 2           | (255, 255, 255)             | )                                                                             |                          |                                |
| 3           | (255, 255, 255)             |                                                                               |                          |                                |
| 4           | (255,255,25                 | 奂                                                                             |                          | ×                              |
| 5           | (255,255,25 <sup>查</sup>    | 找 菑换 文件查找 标记                                                                  |                          |                                |
| 6           | (255,255,25                 | 查找目标:(                                                                        |                          | ~ 查找下一个                        |
| 7           | (255,255,25                 | 替换为(P):                                                                       |                          | ✓ 替换(R)                        |
| 8           | (255,255,25                 |                                                                               | 送取范围                     | 内 全部替换(A)                      |
| 9           | (255,255,25                 |                                                                               |                          |                                |
| 10          | (255,255,25                 |                                                                               |                          | 替换所有打开文件                       |
| 11          | (255,255,25                 |                                                                               |                          | 取消                             |
| 12          | (255,255,25                 | ✔ 循环查找(D)                                                                     |                          |                                |
| 13          | (255,255,25                 | 查找模式                                                                          | 方向                       | ☑透明度                           |
| 14          | (255,255,25                 | ● 普通                                                                          | ○向上(∪)                   | <ul> <li>失去焦点后</li> </ul>      |
| 15          | (255,255,25                 | ○ 扩展 (\n, \r, \t, \0, \x)<br>○ 正回表法式(E) □ □ □ □ □ □ □ □ □ □ □ □ □ □ □ □ □ □ □ | ● 向下(D)                  |                                |
| 16          | (255,255,25                 |                                                                               | ,                        |                                |
| 17          | (255,255,25.,               | ,                                                                             |                          |                                |
| 18          | (255,255,255)               | )                                                                             |                          |                                |
| 19          | (255,255,255)               | )                                                                             |                          |                                |
| 20          | (255,255,255)               | )                                                                             |                          |                                |
| 21          | 1955 955 955                | ۱                                                                             |                          | ~                              |
| length : 1, | 826,484 lines : 135,00 Ln : | 3 Col:14 Sel:0 0                                                              | Unix (LF)                | 05//UTF-8.clm.nev.cc_408INS 85 |

| 📔 D:\p | oython\C       | TF脚本\b         | asic.txt - | Notepac        | ++     |            |               |               |                |           |        | - |      | × |
|--------|----------------|----------------|------------|----------------|--------|------------|---------------|---------------|----------------|-----------|--------|---|------|---|
| 文件(E)  | 编辑( <u>E</u> ) | 搜索( <u>S</u> ) | 视图(⊻)      | 编码( <u>N</u> ) | 语言(L)  | 设置(I)      | <u> 工具(O)</u> | 宏( <u>M</u> ) | 运行( <u>R</u> ) | 插件(P)     | 窗口(W)  | 2 |      | ) |
| 🕞 🚽    | 8              | 3 lig 🖨        | 14 1       | ) 🗈 🔁          | C A    | <b>₩</b> 🔍 | ا 🔄   🗢       | 7 E.,         | 1 🎼            | F 🔊 🖉     | ) 🖿 💌  | • |      |   |
| 🗄 new  | з🛛 🔚 т         | new 4🗙         | 📒 binwa    | ılk. bat 🗵     | 📙 p_bi | nvalk.py   | 🗷 📃 Re        | adme.tx       | t 🗵 📄 B        | pasic.tx1 | 🛛 🔚 ba |   | txt⊠ | 4 |
| 28     | 25             | 5,25           | 5,25       | 55             |        |            |               |               |                |           |        |   |      | ^ |
| 29     | 25             | 5,25           | 5,25       | 55             |        |            |               |               |                |           |        |   |      |   |
| 30     | 25             | 5,25           | 5,25       | 55             |        |            |               |               |                |           |        |   |      |   |
| 31     | 25             | 5,25           | 5,25       | 55             |        |            |               |               |                |           |        |   |      |   |
| 32     | 25             | 5,25           | 5,25       | 55             |        |            |               |               |                |           |        |   |      |   |
| 33     | 25             | 5,25           | 5,25       | 55             |        |            |               |               |                |           |        |   |      |   |
| 34     | 25             | 5,25           | 5,25       | 55             |        |            |               |               |                |           |        |   |      |   |
| 35     | 25             | 5,25           | 5,25       | 55             |        |            |               |               |                |           |        |   |      |   |
| 36     | 25             | 5,25           | 5,25       | 55             |        |            |               |               |                |           |        |   |      |   |
| 37     | 25             | 5,25           | 5,25       | 55             |        |            |               |               |                |           |        |   |      |   |
| 38     | 25             | 5,25           | 5,25       | 55             |        |            |               |               |                |           |        |   |      |   |
| 39     | 25             | 5,25           | 5,25       | 55             |        |            |               |               |                |           |        |   |      |   |
| 40     | 25             | 5,25           | 5,25       | 55             |        |            |               |               |                |           |        |   |      |   |
| 41     | 25             | 5,25           | 5,25       | 55             |        |            |               |               |                |           |        |   |      |   |
| 42     | 25             | 5,25           | 5,25       | 55             |        |            |               |               |                |           |        |   |      |   |
| 43     | 25             | 5,25           | 5,25       | 55             |        |            |               |               |                |           |        |   |      |   |
| 44     | 25             | 5,25           | 5,25       | 55             |        |            |               |               |                |           |        |   |      |   |
| 45     | 25             | 5,25           | 5,25       | 55             |        |            |               |               |                |           |        |   |      |   |
| 46     | 25             | 5,25           | 5,25       | 55             |        |            |               |               |                |           |        |   |      |   |
| 47     | 25             | 5,25           | 5,25       | 55             |        |            |               |               |                |           |        |   |      |   |
| 1.9    | 25             | 5 25           | 5 25       | 55             |        |            |               |               |                |           |        |   |      | ~ |

lenoth : 1.826.484 lines : 135.00 l n : 7 Col : 13 Sel : 0 l 0 Unix (I F) UTF-8 INS

改成这样,在将文件放入python代码里面运行。

```
fjsB{WCB_jz_e4z}} fjsB{WCB_jz_e4z} tjsB{WCB_jz_e4z}
```

得到这个图片,这个就靠眼力了!

得到flag{RGB\_1s\_e4sY}

3.

```
y = 17*x-8 flag{szzyfimhyzd}
```

这个是

仿射密码:加密算法: c = a\*m + b(mod n)大概就是这么回事儿,我也没有仔细研究!

其中a=17, b=-8, n=szzyfimhyzd, 然后使用工具解得

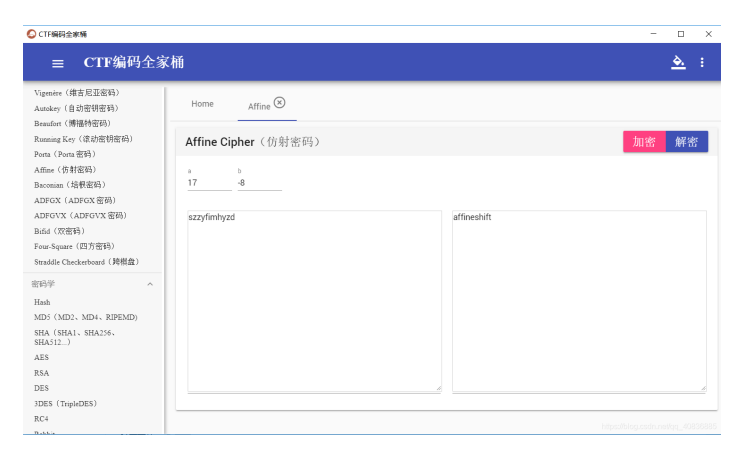

这样就可以得到flag{affineshift}

4.二进制、八进制、十进制、十六进制,你能分的清吗?

d87 x65 x6c x63 o157 d109 o145 b100000 d116 b1101111 o40 x6b b1100101 b1101100 o141 d105 x62 d101 b1101001 d46 o40 d71 x69 d118 x65 x20 b1111001 o157 b1110101 d32 o141 d32 d102 o154 x61 x67 b100000 o141 d115 b100000 b1100001 d32 x67 o151 x66 d116 b101110 b100000 d32 d102 d108 d97 o147 d123 x31 b1100101 b110100 d98 d102 b111000 d49 b1100001 d54 b110011 x39 o64 o144 o145 d53 x61 b1100010 b1100011 o60 d48 o65 b1100001 x63 b110110 d101 o63 b111001 d97 d51 o70 d55 b1100010 d125 x20 b101110 x20 b1001000 d97 d118 o145 x20 d97 o40 d103 d111 d111 x64 d32 o164 b1101001 x6d o145 x7e

这里面x(hexadecimal)表示十六进制、o(Octor)表示八进制、D(Decimal)表示的十进制、b(binary)表示 二进制。

我比较菜大佬们都是用代码区分在直接的flag{},而我当时做的时候是一个一个的换的,感觉比较low和浪费时间,所以去网上把

大佬的代码copy了下来,自己去理解了一遍;在这里附上大佬代码

```
import binascii
text = "d87 x65 x6c x63 o157 d109 o145 b100000 d116 b1101111 o40 x6b b1100101 b1101100 o141 d105 x62 d101 b
solution = ''
text2 = text.split(' ')
for x in text2:
    print(x)
    if x[0] == 'b': #binary
        solution += chr(int(x[1:],2))
    elif x[0] == 'x': # hexadecimal
        solution += chr(int(x[1:],16))
    elif x[0] == 'd': # decimal
        solution += chr(int(x[1:]))
    elif x[0] == 'o': # octal
        solution += chr(int(x[1:],8))
print(solution)
```

随便附上一张ASCIl表(不会写脚本一个一个转换好,对照,哈哈哈!)

|      | ASCII表                                                                        |     |      |      |      |          |          |     |                   |      |      |          |           |      |      |     |    |     |        |     |      |         |        |     |       |                      |
|------|-------------------------------------------------------------------------------|-----|------|------|------|----------|----------|-----|-------------------|------|------|----------|-----------|------|------|-----|----|-----|--------|-----|------|---------|--------|-----|-------|----------------------|
|      |                                                                               |     | (    | Ame  | eric | an       | Standar  | d ( | ode               | fo   | r I  | nfo      | rmation 1 | Inte | erch | ang | ge | 美国  | 标      | 隹信  | 息交   | を換付     | 代码     | )   |       |                      |
| 高    | 四位                                                                            |     |      |      | 000  | 0        | ASCII    | 控制  | 字符                |      | 0.01 |          |           |      | 10   |     |    |     | AS     | CII | 丁印字  | 2符      | 10     | -   |       |                      |
|      |                                                                               | _   |      |      | 000  | 0        |          |     |                   |      | 1    | л        |           | 00   | 2    | UL  | 3  | 01  | 4      | 01  | 5    | 01      | 10     |     | 01    | 7                    |
| 低四位  | ¥                                                                             | 十进制 | 字符   | Ctrl | 代码   | 转义<br>字符 | 字符解释     | 十进制 | 字符                | Ctrl | 代码   | 转义<br>字符 | 字符解释      | 十进制  | 字符   | 十进制 | 字符 | 十进制 | 字符     | 十进制 | 字符   | 十进制     | 字符     | 十进制 | 字符    | Ctrl                 |
| 0000 | 0                                                                             | 0   |      | ^@   | NUL  | 10       | 空字符      | 16  |                   | ^P   | DLE  |          | 数据链路转义    | 32   |      | 48  | 0  | 64  | a      | 80  | Р    | 96      | •      | 112 | р     |                      |
| 0001 | 1                                                                             | 1   | 0    | ^A   | SOH  |          | 标题开始     | 17  | -                 | ^Q   | DC1  |          | 设备控制 1    | 33   | !    | 49  | 1  | 65  | A      | 81  | Q    | 97      | a      | 113 | q     |                      |
| 0010 | 2                                                                             | 2   |      | ^B   | STX  |          | 正文开始     | 18  | \$                | ^R   | DC2  |          | 设备控制 2    | 34   | "    | 50  | 2  | 66  | В      | 82  | R    | 98      | b      | 114 | r     |                      |
| 0011 | 3                                                                             | 3   | ۷    | ^C   | ETX  |          | 正文结束     | 19  | !!                | ^S   | DC3  |          | 设备控制 3    | 35   | #    | 51  | 3  | 67  | С      | 83  | S    | 99      | c      | 115 | s     |                      |
| 0100 | 100 4 4 ◆ ^D EOT / 存输结束 20 ¶ ^T DC4 。 设备控制 4 36 \$ 52 4 68 D 84 T 100 d 116 t |     |      |      |      |          |          |     |                   |      |      |          |           |      |      |     |    |     |        |     |      |         |        |     |       |                      |
| 0101 | 5                                                                             | 5   | ÷    | ^E   | ENQ  |          | 查询       | 21  | ş                 | ^U   | NAK  |          | 否定应答      | 37   | %    | 53  | 5  | 69  | E      | 85  | U    | 101     | e      | 117 | u     |                      |
| 0110 | 6                                                                             | 6   | ٠    | ^F   | ACK  |          | 肯定应答     | 22  | -                 | ^V   | SYN  |          | 同步空闲      | 38   | &    | 54  | 6  | 70  | F      | 86  | V    | 102     | f      | 118 | v     |                      |
| 0111 | 7                                                                             | 7   | •    | ^G   | BEL  | ١a       | 响铃       | 23  | 1                 | ^W   | ETB  |          | 传输块结束     | 39   | •    | 55  | 7  | 71  | G      | 87  | W    | 103     | g      | 119 | w     |                      |
| 1000 | 8                                                                             | 8   |      | ^Н   | BS   | ۱b       | 退格       | 24  | Î                 | ^Х   | CAN  |          | 取消        | 40   | (    | 56  | 8  | 72  | Н      | 88  | X    | 104     | h      | 120 | x     |                      |
| 1001 | 9                                                                             | 9   | 0    | ^    | HT   | \t       | 横向制表     | 25  | ↓                 | ۸γ   | EM   |          | 介质结束      | 41   | )    | 57  | 9  | 73  | Ι      | 89  | Y    | 105     | i      | 121 | у     |                      |
| 1010 | ٨                                                                             | 10  | 0    | ^J   | LF   | ١n       | 换行       | 26  | $\rightarrow$     | ^Z   | SUB  |          | 替代        | 42   | *    | 58  | :  | 74  | J      | 90  | Z    | 106     | j      | 122 | z     |                      |
| 1011 | в                                                                             | 11  | ð    | ^K   | VT   | ١v       | 纵向制表     | 27  | -                 | ^[   | ESC  | ١e       | 溢出        | 43   | +    | 59  | ;  | 75  | K      | 91  | ]    | 107     | k      | 123 | {     |                      |
| 1100 | С                                                                             | 12  | Ŷ    | ^L   | FF   | ١f       | 换页       | 28  | L                 | ~1   | FS   |          | 文件分隔符     | 44   | ,    | 60  | <  | 76  | L      | 92  | 1    | 108     | 1      | 124 |       |                      |
| 1101 | D                                                                             | 13  | ♪    | ^M   | CR   | ١r       | 回车       | 29  | $\leftrightarrow$ | ^]   | GS   |          | 组分隔符      | 45   | -    | 61  | =  | 77  | М      | 93  | ]    | 109     | m      | 125 | }     |                      |
| 1110 | E                                                                             | 14  | 5    | ^N   | S0   |          | 移出       | 30  |                   | **   | RS   |          | 记录分隔符     | 46   |      | 62  | >  | 78  | N      | 94  | ^    | 110     | n      | 126 | ~     |                      |
| 1111 | j¢.                                                                           | 15  | Q    | ^0   | SI   |          | 移入       | 31  | ▼                 | ^.   | US   |          | 单元分隔符     | 47   | 1    | 63  | ?  | 79  | 0      | 95  | -    | 111     | 0      | 127 |       | *Backspace<br>代码:DEL |
|      | 注:                                                                            | 表中  | HASC | II字  | 府可以  | U用"      | Alt + 小键 | 盘上的 | 的数字               | 键";  | 方法籍  | h入。      |           |      |      |     |    |     | (1997) |     | http | s://blo | ig.cso | 201 | 8/08/ | 08/36885             |

5.shadow

进入shadow文件夹,

执行John shadow命令,等他自己跑 然后就可以得到flag{hellokitty}

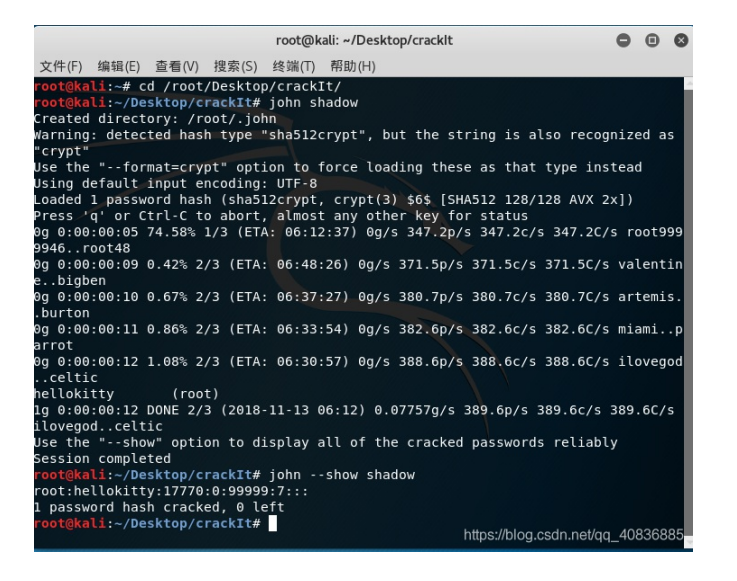

## 6.你见过彩虹吗?

通过解压文件看到里面是七张图片

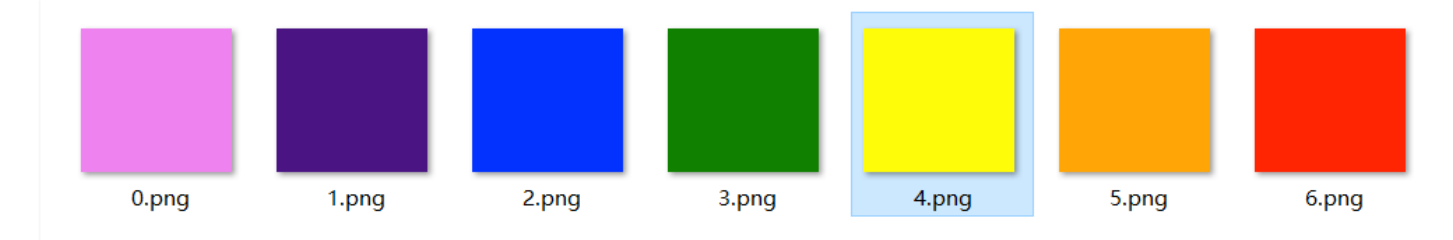

https://blog.csdn.net/qq\_40836885

## 先用stegslove这个软件跑一下

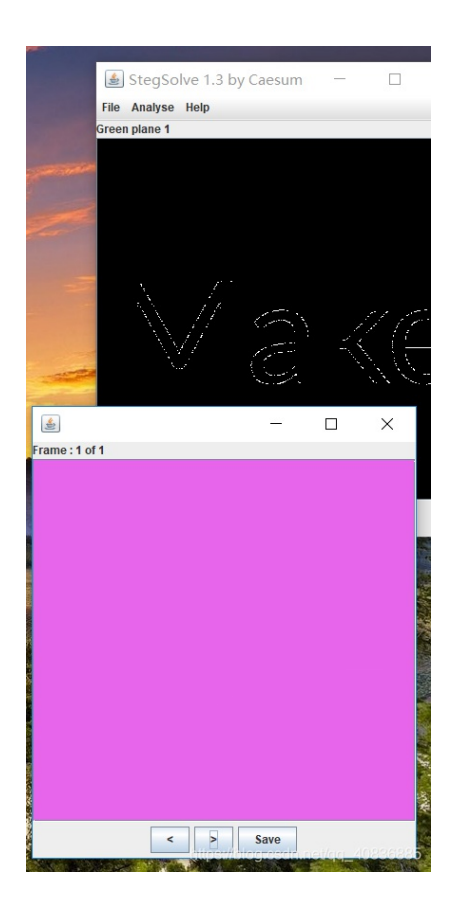

看了下这些,感觉好像没什么有用的,所以在这里我们想到该下图片的长度,看看是不是

有什么,用HxD来改下

|            |            |            |    |      |       |      |       |      |      |      |        |      |     |                   |    |           |          |                                        |   |   |     | Т  |
|------------|------------|------------|----|------|-------|------|-------|------|------|------|--------|------|-----|-------------------|----|-----------|----------|----------------------------------------|---|---|-----|----|
| HO H       | xD - [G:\/ | 科赛科        | 題目 | l/co | lor\c | olor | 's\0. | png] | ]    |      |        |      |     |                   |    |           |          |                                        | - |   | ×   |    |
| 📓 3        | 之件(F) 編    | 詳編(E)      | 搜  | 躗(S  | 童     | 看(V  | ) 分   | 衎(A  | () M | 助口(2 | () 窗   | ±□(v | n ‡ | € <del>Ţ</del> (A | )  |           |          |                                        |   | _ | 8 ) | 1  |
|            | ð • 🔛      |            | IJ |      | 16    |      | ~     | AN   | SI   |      | $\sim$ | +7   | 进   | 1 v               |    |           |          |                                        |   |   |     |    |
| <b>3</b> 0 | png        |            |    |      |       |      |       |      |      |      |        |      |     |                   |    |           |          |                                        |   |   |     | 1  |
| _          |            |            |    |      |       |      |       |      |      |      |        |      |     |                   |    |           |          |                                        |   |   |     |    |
| Off        | [set (h)   | 00         | 01 | 02   | 03    | 04   | 05    | 06   | 07   | 08   | 09     | A0   | 0B  | 0C (              | D  | 0E        | 0F       |                                        |   |   | 1   | 1  |
| 00         | 000000     | 89         | 50 | 4E   | 47    | 0D   | 0A    | 1A   | 0A   | 00   | 00     | 00   | 0D  | 49 4              | 8  | 44        | 52       | HPNGIHDR                               |   |   |     | 4  |
| 00         | 000010     | 00         | 00 | 01   | 90    | 00   | 00    | 01   | 7C   | 08   | 06     | 00   | 00  | 00 1              | 0  | D1        | F7       | ÐÑ÷                                    |   |   |     |    |
| 00         | 000020     | <b>A</b> 8 | 00 | 00   | 00    | 04   | 67    | 41   | 4D   | 41   | 00     | 00   | D8  | EB I              | 5  | 1C        | 14       | "gAMAØëõ                               |   |   |     |    |
| 00         | 000030     | AA         | 00 | 00   | 00    | 20   | 63    | 48   | 52   | 4D   | 00     | 00   | 87  | OF 0              | 0  | 00        | 8C       | * cHRM*Œ                               |   |   |     |    |
| 00         | 000040     | 0D         | 00 | 00   | F9    | 93   | 00    | 00   | 84   | E5   | 00     | 00   | 7B  | 82 0              | 0  | 00        | EB       | ù""å{,ĕ                                |   |   |     |    |
| 00         | 000050     | 75         | 00 | 00   | 3F    | B4   | 00    | 00   | 22   | 58   | 75     | 6B   | 5E  | 9C (              | 0  | 00        | 04       | u?´"Xuk^œ                              |   |   |     |    |
| 00         | 000060     | 18         | 69 | 43   | 43    | 50   | 6B    | 43   | 47   | 43   | 6F     | 6C   | 6F  | 72 5              | 3  | 70        | 61       | .iCCPkCGColorSpa                       |   |   |     |    |
| 00         | 000070     | 63         | 65 | 47   | 65    | 6E   | 65    | 72   | 69   | 63   | 52     | 47   | 42  | 00 0              | 0  | 48        | C7       | ceGenericRGBHÇ                         |   |   |     |    |
| 00         | 080000     | 8D         | 55 | 5D   | 68    | 1C   | 55    | 14   | 3E   | BB   | 73     | 67   | 23  | 24 0              | Έ  | 53        | 6C       | .U]h.U.>»sg#\$IS1                      |   |   |     |    |
| 00         | 000090     | 34         | 85 | 74   | A8    | 3F   | OD    | 25   | OD   | 9B   | 56     | 34   | Al  | B4 E              | A  | 7F        | DD       | 4t"?.%.>V4;'°.Y                        |   |   |     |    |
| 00         | 040000     | DD         | 36 | 6E   | 96    | 49   | 36    | DA   | 22   | E8   | 64     | F6   | EE  | CES               | 8  | C9        | CC       | Y6n-I6U"edöll"EI                       |   |   |     |    |
| 00         | 000080     | 38         | 33 | BB   | FD    | AL   | 41    | 45   | 50   | 70   | 31     | EA   | 98  | 14 (              | 4  | BF        | B7       | S3»y;OEP le>.Aj                        |   |   |     |    |
| 00         | 0000000    | 80         | 20 | 28   | 15    | 0F   | DB    | 3E   | 84   | 21   | 95     | OA   | 25  | DAI               | 1  | 20        | 28       | E (0.0>/*.800 (                        |   |   |     |    |
| 00         | 0000000    | DE         | 65 | 20   | 20    | 50   | 0.0   | 00   | AC   | 20   | 99     | 20   | 55  | 99 (              | 5  | DAL<br>FO | DT<br>DT | > DJPec (e-; 3-1-1<br>Bellé Xě(lieX àl |   |   |     |    |
| 00         | 000020     | 27         | 65 | 96   | OF    | 14   | 01    | 16   | 95   | D7   | 95     | 07   | 50  |                   | 6  | C 2       | 47       | *[_**                                  |   |   |     |    |
|            | 000100     | CA         | OF | 15   | 40    | C2   | 42    | D0   | 00   | 02   | D0     | 28   | 25  | 0 2 0             |    | 20        | 56       | NA NACE ADALAY. MU                     |   |   |     |    |
| 00         | 000110     | 27         | 01 | GR   | 10    | 85   | RR    | DA   | 20   | FF   | 21     | FI   | RD  | AF F              |    | FA        | 6F       | L NS wIT X Law Jan                     |   |   |     |    |
| 00         | 000120     | FF         | CE | DE   | 58    | 27   | SE    | 02   | 90   | BR   | OF     | BI   | 59  | 77 0              | 4  | 05        | C4       | Δ                                      |   |   |     |    |
| 00         | 000130     | C7         | 00 | F8   | D3    | 88   | 65    | BB   | 18   | SF   | 3F     | F2   | E3  | 47 5              | D  | CB        | C3       | C.øÓŠew. ?òãGIËÅ                       |   |   |     |    |
| 00         | 000140     | 5E         | oc | FD   | 36    | 06   | 88    | F8   | 45   | OF   | 37     | 7D   | EC  | 7A 1              | 8  | CE        | C7       | ^.ý6.^øE.7}izxÎC                       |   |   |     |    |
| 00         | 000150     | AF         | 31 | CD   | 8C    | 94   | 43    | 70   | 1A   | B1   | A0     | A8   | 72  | ID B              | i. | 12        | E2       | 110"Cl.± "r.ñ.å                        |   |   |     | 1  |
| 偏移:        | 0          |            |    |      |       |      |       |      |      |      |        |      |     |                   |    |           |          | 要差                                     |   |   |     | į, |

这个第二行的前四位是图片的宽度

后四位是图片的高度

在这里我们修改高度看看,将第二行的高度第三个数据由01改成02

| HND H    | HxD  | - [G:\≉      | 4赛杯  | 题目   | l\co | lor\c      | olor | rs\0.  | png] |      |       |      |    |    |    |     |    |    |                    | - 0 |   |
|----------|------|--------------|------|------|------|------------|------|--------|------|------|-------|------|----|----|----|-----|----|----|--------------------|-----|---|
| TP<br>AO | 文件   | (F) 编        | 辑(E) | 搜    | 素(S) | 查          | 看(V  | ) 分    | 祈(A  | ) Pf | 助口()  | () 1 |    | N) | 关于 | (A) |    |    |                    |     | - |
|          | 2    | -            | (mp) | CH . | ++   | 16         |      | $\sim$ | AN   | SI   |       | ~    | +  | 六进 | 制~ |     |    |    |                    |     |   |
| <b>1</b> | ).pn | g            |      |      |      |            |      |        |      |      |       |      |    |    |    |     |    |    |                    |     |   |
| Of       | fse  | t(h)         | 00   | 01   | 02   | 03         | 04   | 05     | 06   | 07   | 08    | 09   | 0A | 0B | 0C | OD  | 0E | OF |                    |     |   |
| 00       | 000  | 0000         | 89   | 50   | 4E   | 47         | OD   | 0A     | 1A   | OA   | 00    | 00   | 00 | OD | 49 | 48  | 44 | 52 | PNGIHDR            |     |   |
| 00       | 000  | 0010         | 00   | 00   | 01   | 90         | 00   | 00     | 02   | 7C   | 08    | 06   | 00 | 00 | 00 | DO  | Dl | F7 | ÐÑ÷                |     |   |
| 00       | 000  | 0020         | AS   | 00   | 00   | 00         | 04   | 67     | 41   | 4D   | 41    | 00   | 00 | D8 | EB | F5  | 10 | 14 | gAMAØĕõ            |     |   |
| 00       | 000  | 0030         | AA   | 00   | 00   | 00         | 20   | 63     | 48   | 52   | 4D    | 00   | 00 | 87 | OF | 00  | 00 | 80 | * cHRM *Œ          |     |   |
| 00       | 000  | 0040         | 0D   | 00   | 00   | F9         | 93   | 00     | 00   | 84   | E5    | 00   | 00 | 7B | 82 | 00  | 00 | EB | 3ù",å{,ë           |     |   |
| 00       | 000  | 0050         | 75   | 00   | 00   | 3F         | B4   | 00     | 00   | 22   | 58    | 75   | 6B | 5E | 9C | 00  | 00 | 04 | u?'"Xuk^œ          |     |   |
| 00       | 000  | 060          | 18   | 69   | 43   | 43         | 50   | 6B     | 43   | 47   | 43    | 6F   | 6C | 6F | 72 | 53  | 70 | 61 | .iCCPkCGColorSpa   |     |   |
| 00       | 000  | 0070         | 63   | 65   | 47   | 65         | 6E   | 65     | 72   | 69   | 63    | 52   | 47 | 42 | 00 | 00  | 48 | C7 | ceGenericRGBHÇ     |     |   |
| 00       | 000  | 080          | 8D   | 55   | 5D   | 68         | 1C   | 55     | 14   | 3E   | BB    | 73   | 67 | 23 | 24 | CE  | 53 | 60 | .U]h.U.>»sg#\$ÎSl  |     |   |
| 00       | 000  | 0090         | 34   | 85   | 74   | <b>A</b> 8 | ЗF   | OD     | 25   | OD   | 9B    | 56   | 34 | A1 | B4 | BA  | 7F | DD | ) 4t"?.%.>V4;'°.Ý  |     |   |
| 00       | 000  | 0 <b>A</b> 0 | DD   | 36   | 6E   | 96         | 49   | 36     | DA   | 22   | E8    | 64   | F6 | EE | CE | 98  | C9 | CC | Ý6n-I6Ů"èdöîĪ~Éİ   |     |   |
| 00       | 000  | 00B0         | 38   | 33   | BB   | FD         | Al   | 4F     | 45   | 50   | 7C    | 31   | EA | 9B | 14 | C4  | BF | B7 | 83»ý;OEP lê>.Ă¿    |     |   |
| 00       | 000  | 0000         | 80   | 20   | 28   | F5         | OF   | DB     | 3E   | B4   | 2F    | 95   | 0A | 25 | DA | D4  | 20 | 28 | 8 € (8.Ū>′/•.ზŨ8 ( |     |   |
| 00       | 000  | ODO          | 3E   | B4   | F8   | 83         | 50   | E8     | 8B   | A6   | EB    | 99   | 3B | 33 | 99 | 69  | BA | B1 | > øfPè< ¦ë¤;3¤i°±  |     |   |
| 00       | 000  | DOEO         | DE   | 65   | EE   | 7C         | F3   | 9D     | EF   | 9E   | 7B    | EE   | B9 | 67 | EF | 05  | E8 | B9 | Pei 0.12(1'gi.e'   |     |   |
| 00       | 000  | OOFO         | 2A   | 5B   | 96   | 9E         | 14   | 01     | 16   | 0C   | D7    | 96   | 8A | 59 | Fl | B9  | C3 | 47 | * [-2×-SYñ'AG      |     |   |
| 00       | 000  | 0100         | C4   | 9E   | 15   | 48         | C2   | 43     | DO   | OB   | 83    | DO   | 2B | 2B | 8E | 95  | A9 | 56 | Az.HACÐ.fÐ++Z·©V   |     |   |
| 00       | 000  | 0110         | 27   | 01   | 98   | A7         | 85   | BB     | DA   | AD   | EF    | 21   | EI | BD | AF | EC  | EA | 6E | . '.>§>U.1!a% ien  |     |   |
| 00       | 000  | 0120         | FF   | CF   | D6   | 58         | A'/  | SE     | 02   | 90   | 88    | OF   | BI | 59 | 17 | 94  | 05 | C4 | YIO[\$Z,.±YW".A    |     |   |
| 00       | 000  | 1130         | C/   | 00   | 10   | 25         | 0A   | 05     | DB   | 10   | 30    | 30   | 22 | E3 | 1/ | 30  | CE | 03 | o vic on Rabbarto  |     |   |
| 00       | 000  | 1150         | DE   | 21   | CD   | 30         | 00   | 08     | 20   | 15   | DI DI | 37   | 70 | 20 | /A | 18  | 12 | 52 | 1 .yo. 02.//12X10  |     |   |
| 偏移:      | 17   | , 130        | 14   | 31   | CD   | 00         | 54   | -13    | 10   | IA   | DI    | MU   | MO | 12 | TD | £1  | 12 | *  | 已修改* 覆盖            |     |   |

在保存设置得到不一样的图片,看到下面有黑白两种空格,所以猜想是二进制,七张图片各有一个二进制编码

在这里我就写一个示范

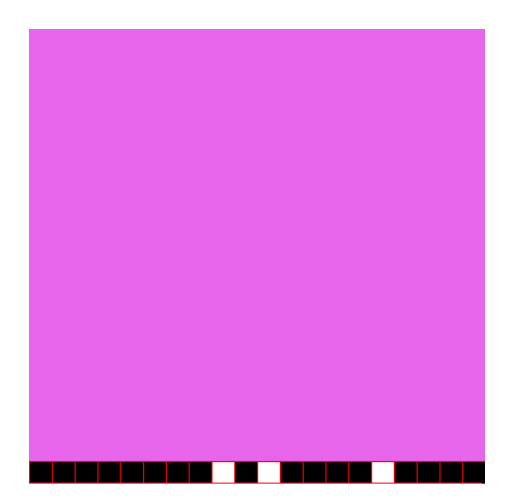

```
ttps://blog.csdn.net/qq_40836885
```

所以就用python编写了脚本,当然代码时看着大佬的代码自己理解一下敲得

```
#coding:utf-8
c1 = '1111111010111101111';
c2 = '11111011111011111';
c3 = '00001100101010000';
c4 = '01001010010000001101';
c5 = '110100110110101011';
c6 = '100110110110110110';
c7 = '00111001101101101';
flag = ''
for i in range(0,20):#遍历c1...c7
    c = c1[i]+c2[i]+c3[i]+c4[i]+c5[i]+c6[i]+c7[i]
    flag +=chr(int(c,2))#将二进制转化为ASCII
print(flag)
```

然后就得到

flag{Png1n7erEs7iof}

7.神秘的文件

先解压,得到:

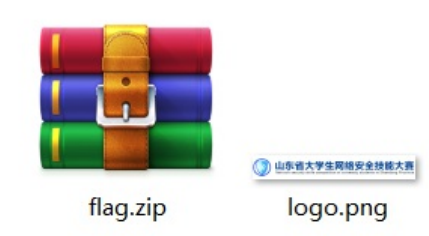

在解压flag.zip,但是发现要密码,但我们发现压缩包里面有一个和外面图片一样名字的图片,所以猜想是明文碰撞,

所以用WinRAR将外面的logo.png图片压缩为一个压缩包

| 💼 flag.  | .zip (评估版  | (本)      |        |          |          |          |     |              |            |      |            |                |          |      |
|----------|------------|----------|--------|----------|----------|----------|-----|--------------|------------|------|------------|----------------|----------|------|
| 文件(F)    | 命令(C)      | 工具(S) 考  | 文藏夹(O) | 选项(N)    | 帮助(H)    |          |     |              |            |      |            |                |          |      |
| œ        |            | 2        |        | Ì        | Q        |          | G   |              | (3)        | Ę    | <b></b>    |                |          |      |
| 添加       | 解压到        | 测试       | 查看     | 删除       | 查找       | 向导       | 倍   |              | 扫描病毒       | 注释   | 自解压格式      |                |          |      |
| ↑ [      | 🚰 flag.zip | - ZIP 压缩 | 这件,解   | 國大小为 299 | 9,940 字节 | 5        | -   | ) eteT       |            |      |            |                |          |      |
| 称        | ^          |          | 大小     | 压缩后大小    | 类型       |          | 281 | <u>∕</u> .8% | 9          |      |            |                |          | ^    |
| <b>.</b> |            |          |        |          | 文件夹      |          |     |              | \ootolia;  | 为加密  | 的文件输入密码    | )<br>mertiner. |          |      |
| 2018     | 山东省大…      | 27       | 2,070  | 259,726  | Micros   | oft Word |     | : \          | 1201800/01 | 在压缩文 | 件 flag.zip | 要次要问           | riteup.u | OCX. |
| j logo.  | .prig -    | 4        | 1,070  | 27,403   | FING X   | 1+       |     | 20.3         | stan (e)   |      |            |                |          |      |
|          |            |          |        |          |          |          |     | 制八           | arei (D)   |      |            |                | ~        |      |
|          |            |          |        |          |          |          |     | Ľ            |            |      |            |                |          |      |
|          |            |          |        |          |          |          |     |              |            |      |            |                |          |      |
|          |            |          |        |          |          |          |     |              |            |      |            |                |          |      |
|          |            |          |        |          |          |          |     | ⊻ 1          | 小田町(5)     |      |            |                |          |      |
|          |            |          |        |          |          |          |     |              |            |      |            |                |          |      |
|          |            |          |        |          |          |          |     | 一月           | 于所有压缩      | 文件() |            |                |          |      |
|          |            |          |        |          |          |          |     |              |            | 整理   | 密码(()      |                |          |      |
|          |            |          |        |          |          |          |     |              |            |      |            |                |          | _    |
|          |            |          |        |          |          |          |     |              | 确定         |      | 取消         |                | 帮助       |      |
|          |            |          |        |          |          |          | -   | _            |            |      |            |                |          | _    |
|          |            |          |        |          |          |          |     |              |            |      |            |                |          |      |
|          |            |          |        |          |          |          |     |              |            |      |            |                |          |      |

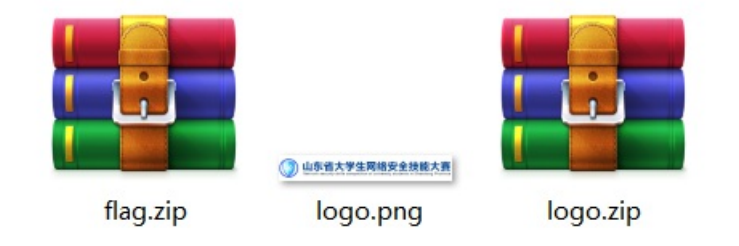

这里我们要用到一款暴力破解软件ARCHPR,进行明文破解

| 🔏 ARCI               | HPR 4.54 Pro                                                                                              | ofessiona      | al Edition     |                | _   | -       | $\times$ |  |  |  |
|----------------------|----------------------------------------------------------------------------------------------------|----------------|----------------|----------------|-----|---------|----------|--|--|--|
| 文件(E)                | 恢复( <u>R</u> ) 幕                                                                                          | ₽助( <u>H</u> ) |                |                |     |         |          |  |  |  |
| 2                    | . 解                                                                                                    | A              | ٢              | -              | 2   |         | -        |  |  |  |
| 打开                   | 开始!                                                                                                    | 停止             | 基准测试           | 升级             | 帮助  | 关于      | 退出       |  |  |  |
| 加密的                  | ZIP/RAR/ACE                                                                                               | /ARJ 文件        |                | 口攻击类型          | !   |         |          |  |  |  |
| G:\科赛                | 赛杯题目\神秘                                                                                                   | 的文件\1          | flag.zip       | 明文             |     |         | $\sim$   |  |  |  |
| 范围<br>明文递<br>明文文     | 长度 字典<br>5页<br>5件路径:                                                                                      | ! 明文           | 自动保存           | 选项             | 高级  |         |          |  |  |  |
| G:\科署                | 痔杯题目\神秘                                                                                                   | /的文件\1         | Vogo.zip       | - 💼 -          | 开始于 | . 0     | <b>S</b> |  |  |  |
|                      | 密钥 Of                                                                                                    | 3b8dbf         | 密钥 比           | oc1ad2b6       | 密钥  | 03bd774 | ю        |  |  |  |
| ☑允诮                  | F使用二进制                                                                                                    | 文件作为日          | 明文 ZIP 档案      | 文件             |     |         |          |  |  |  |
| 状态窗                  |                                                                                                    |                |                |                |     |         |          |  |  |  |
| 2018/1<br>2018/1     | 2018/11/15 21:24:14 - ARCHPR 4.54 build 45 已启动<br>2018/11/15 21:24:38 - 文件"G:\科赛杯题目\神秘的文件\1\flag.zip"已打开。 |                |                |                |     |         |          |  |  |  |
|                      |                                                                                                    |                |                |                |     |         | ~        |  |  |  |
| 当前口令<br>已用时间<br>进度指示 |                                                                                                    |                |                | 平均速度:<br>剩余时间: |     |         |          |  |  |  |
|                      |                                                                                                    |                | 09             | 6              |     |         |          |  |  |  |
| ARCHPR v             | ersion 4.54 (c                                                                                            | 1997-201       | 12 ElcomSoft ( | Co. Ltd. Ups   |     |         |          |  |  |  |

两个压缩文件的位置一定要放对,上面放flag.zip 下面的放logo.zip

### 口令已成功恢复!

| Advanced Archive P | assword Recovery 统计信息:                 |   |
|--------------------|----------------------------------------|---|
| 总计口令               | n/a                                    |   |
| 总计时间               | 22s 632ms                              |   |
| 平均速度(口令/秒)         | n/a                                    |   |
| 这个文件的口令            | q1w2e3r4                               | 6 |
| 十六进制口令             | 71 31 77 32 65 33 72 34                | 6 |
| ┏┓保存…              | https://blo <b>yc确定</b> net/cjcj_40838 |   |

完成后我们会获得这个文件的口令,这个口令就是flag.zip的密码,解压后会得到一个Word文档

里面是一个滑稽脸,我们再把文档的后缀名改成zip,在进行解压,然后逐个寻找

| 🐨 app.xml        |                 | XML文档   | 1 KB  |
|------------------|-----------------|---------|-------|
| 透 core.xml       |                 | XML文档   | 1 KB  |
| 📄 flag.txt       | 2018/11/2 14:13 | 文本文档    | 1 KB  |
| 🖻 thumbnail.jpeg |                 | JPEG 文件 | 36 KB |

你会找到一个flag.txt

进去,得到flag,但是里面是base64的编码,再用软件一解

ZmxhZ3tkMGNYXzFzX3ppUF9maWxlfQ==

结果: (字符数统计:22)

flag{d0cX\_1s\_ziP\_file} https://blog.csdn.net/qq\_40836885

得到: flag{d0cX\_1s\_ziP\_file}